# Email Account Setup – Office 365/2013

## Information required

Your email address Your email password

'Account Settings'

**Step 1:** Open Outlook 365/2013 and click on the 'File' menu.

Step 2: Click on 'Account Settings' and then select

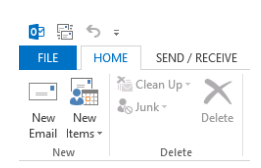

Outlook Today - Outlook

×

| $\sim$                                                                                                  |                                                                                                    |      |  |  |  |
|----------------------------------------------------------------------------------------------------|----------------------------------------------------------------------------------------------------|------|--|--|--|
|                                                                                                    | Account Information                                                                                                    |      |  |  |  |
| Open & Export<br>Save As                                                                                | No account available. Add an e-mail account to enable additional features.                                                                                          |      |  |  |  |
| Save Attachments<br>Print                                                                               | Account and Social Network Settings<br>Change settings for this account or set up more connections.<br>Change settings for this account or set up more connections. |      |  |  |  |
| Office Account                                                                                          | Add and remove accounts or<br>change existing connection settings. x by emptying Deleted Items and archivi                                                          | ng.  |  |  |  |
| Options<br>Exit                                                                                         | Social Network Accounts<br>Configure Office to connect to<br>social networks.                                                                                       | -    |  |  |  |
|                                                                                                    | 5-,                                                                                                    |      |  |  |  |
| _                                                                                                    | Account Settings                                                                                                    |      |  |  |  |
| E-mail Accounts<br>You can add or remove an account. You can select an account and change its settings. |                                                                                                    |      |  |  |  |
| E-mail Data                                                                                             | Files RSS Feeds SharePoint Lists Internet Calendars Published Calendars Address                                                                                     | Book |  |  |  |
| Sig New 🖇                                                                                               | 🗞 Repair 👕 Change 🔗 Set as Default 🗙 Remove 🔹 🔹                                                                                                    |      |  |  |  |
| Name                                                                                                    | Туре                                                                                                    |      |  |  |  |
|                                                                                                    |                                                                                                    |      |  |  |  |
|                                                                                                    |                                                                                                    |      |  |  |  |
|                                                                                                    |                                                                                                    |      |  |  |  |
|                                                                                                    |                                                                                                    |      |  |  |  |
|                                                                                                    |                                                                                                    |      |  |  |  |
|                                                                                                    |                                                                                                    |      |  |  |  |
|                                                                                                    |                                                                                                    |      |  |  |  |
|                                                                                                    |                                                                                                    |      |  |  |  |
|                                                                                                    |                                                                                                    | Clos |  |  |  |
|                                                                                                    |                                                                                                    |      |  |  |  |

**Step 3:** Click on 'New' to begin adding your account.

### Step 4:

- I. Leave the 'Your Name' field Blank
- II. Type your email address into the 'E-mail Address'
- III. Type your password into both Password fields.
- IV. Click 'Next'

|                                        | Add Account                                          |            |        | ×      |
|----------------------------------------|------------------------------------------------------|------------|--------|--------|
| Auto Account Setu<br>Outlook can autor | atically configure many email accounts.              |            |        | ×      |
| E-mail Account                         |                                                      |            |        |        |
| Your Name:                             | Example: Ellen Adams                                 |            |        |        |
| E-mail Address:                        | first.surname@mydomain.com                           |            |        |        |
|                                        | Example: ellen@contoso.com                           |            |        |        |
| Password:                              | *****                                                |            |        |        |
| Retype Password:                       | ******                                               |            |        |        |
|                                        | Type the password your Internet service provider has | given you. |        |        |
|                                        |                                                      |            |        |        |
| O Manual setup or a                    | dditional server types                               |            |        |        |
|                                        |                                                      | < Back     | Next > | Cancel |

Step 5: Click 'Allow' on the warning pop-up message.

Step 6: Check the 'Change account settings' tick box then

Allow this website to configure test2@griffinschoolstrust.org server settings? https://saturn.filebunker.co.uk/autodiscover/autodiscover.xml Your account was redirected to this website for settings. You should only allow settings from sources you know and trust. Don't ask me about this website again Allow Cancel Add Account Congratulations! Configuring Your IMAP e-mail account is successfully configured. Change account settings < Back Next > Cancel Add Account POP and IMAP Account Settings Enter the mail server settings for your account. User Information Your Name: Email Address: Test Account Setting We recommend that you test your account to ensure that the entries are correct. First Surname first.surname@mydomain.cc Logon Information User Name: Passwork Test Account Settings . Automatically test acco is clicked hen Next first.surname@mydomain.cc Mail to keep offline: All Password: Remember password

Microsoft Outlook

×

More Settings ...

< Back Finish Cancel

#### Step 7:

click 'Next'

Check the 'Your Name' field and make any adjustments necessary. Click 'More Settings...'

#### Step 8:

On the 'Advanced' tab, type 'Inbox' into the 'Root folder path' field. Click 'OK'

#### Step 9:

Click on 'Finish' (see image for Step 7) Once the test email has completed with two ticks, click 'Close' to complete the setup.

| Internet E-mail Settings                         |             |
|--------------------------------------------------|-------------|
| General Outgoing Server Advanced                 |             |
| Server Port Numbers                              |             |
| Incoming server (IMAP): 993 Use Defaults         |             |
| Use the following type of encrypted connection:  | SSL 🗸       |
| Outgoing server (SMTP): 26                       |             |
| Use the following type of encrypted connection:  | TLS 🗸       |
| Server Timeouts                                  |             |
| Short Long 1 minute                              |             |
| Folders                                          |             |
| Root folder path: Inbox                          |             |
| Sent Items                                       |             |
| Do not save copies of sent items                 |             |
| Deleted Items                                    |             |
| Mark items for deletion but do not move them au  | tomatically |
| Items marked for deletion will be permanently de | leted when  |
| Purge items when switching folders while online  |             |
|                                                  |             |
| OK                                               | Canad       |
| UK UK                                            | Cancer      |
|                                                  |             |
| Test Account Settings                            |             |

Require logon using Secure Password Authentication (SPA)

| Congratulations! All tests completed successfully. Click Close to<br>continue. |                                           |  |  |  |
|--------------------------------------------------------------------------------|-------------------------------------------|--|--|--|
|                                                                                | Close                                     |  |  |  |
|                                                                                |                                           |  |  |  |
| Status                                                                         |                                           |  |  |  |
| Completed<br>Completed                                                         |                                           |  |  |  |
|                                                                                |                                           |  |  |  |
|                                                                                | Click Close to Status Completed Completed |  |  |  |